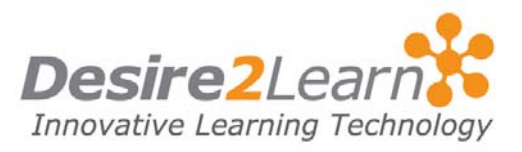

The pager is an online messaging tool for sending text messages to classmates and other members of your Learning Environment. A page is quicker and less formal than an email. Use the pager to quickly see which of your classmates are online, get an answer from a friend, or to send a reminder or notice.

## Sections

Accessing the Pager tool

Sending a page

Incoming pages

Viewing a list of pages

Adding and Removing contacts

Removing contacts

## **Accessing the Pager tool**

To access the Pager tool, click the **Pager** icon or the **Pager** link on the navigation bar.

The main Pager pop-up shows you who is currently using the Learning Environment. If a user sends you a page, a P page icon appears beside their name. Click the icon to view the message.

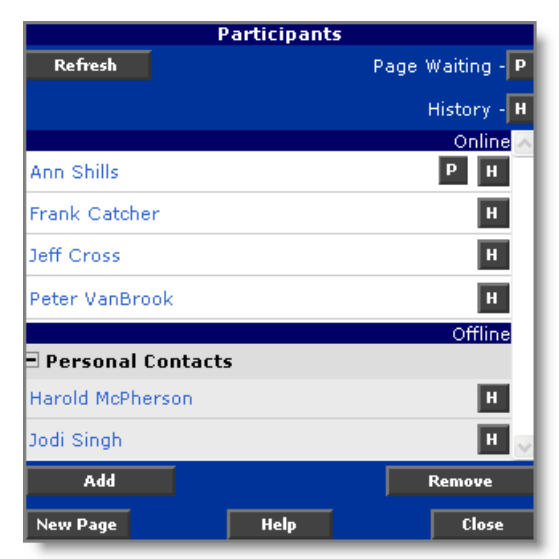

| Sending a page               |                                                                                                    |  |
|------------------------------|----------------------------------------------------------------------------------------------------|--|
|                              | <ol> <li>From the main Pager pop-up:</li> <li>Click New Page or click on a contact's name.</li> <li>Type the recipient's name in the To field, or click on the To button and choose one or more recipients from your contact list.</li> <li>Type a Message.</li> <li>Click Send.</li> </ol>                                                                                                    |  |
| Incoming pages               |                                                                                                    |  |
|                              | When you receive a new page you will be notified by a sound signal or you will see the word "Page" displayed in the green part of the Image Page icon, depending on your settings.         Click the Image Page icon to view your new message.         Image Page icon to view your new message.         Image Page icon to view your new message. |  |
| Viewing a list of            | pages                                                                                                    |  |
|                              | <ul> <li>To view a log of the pages you have received:</li> <li>1 Click the H button beside a user's name.</li> <li>2 Click one of the message lines to view a history of that conversation.</li> </ul>                                                                                                    |  |
| Adding and Removing contacts |                                                                                                    |  |
|                              | To add a contact from the main Pager pop-up:                                                                                                    |  |

|                   | 1 Click Add.                                                                                                    |  |
|-------------------|----------------------------------------------------------------------------------------------------|--|
|                   | 2 Add one of the following types of contacts:                                                                                                    |  |
|                   | • <b>Known Contact</b> Type in the username of the person you wish to add and click the <b>Add</b> button. Choosing this option enables you to add any user within your organization; you do not have to be enrolled in the same class. |  |
|                   | • <b>Classmate(s)</b> Select the circle beside the <b>Add Classmate</b> option.<br>From the drop-down list, select your course. Your classmates are<br>listed with select boxes. Select the classmates to add, and click <b>Add</b> .   |  |
| Removing contacts |                                                                                                    |  |
|                   | From the main Pager pop-up:                                                                                                    |  |
|                   | 1 Click <b>Remove</b> .                                                                                                    |  |
|                   | 2 Select the users you want to remove from the Remove Contacts list.                                                                                                    |  |
|                   | 3 Click <b>Remove</b> .                                                                                                    |  |
|                   |                                                                                                    |  |
|                   |                                                                                                    |  |
|                   |                                                                                                    |  |
|                   |                                                                                                    |  |
|                   |                                                                                                    |  |
|                   |                                                                                                    |  |
|                   |                                                                                                    |  |